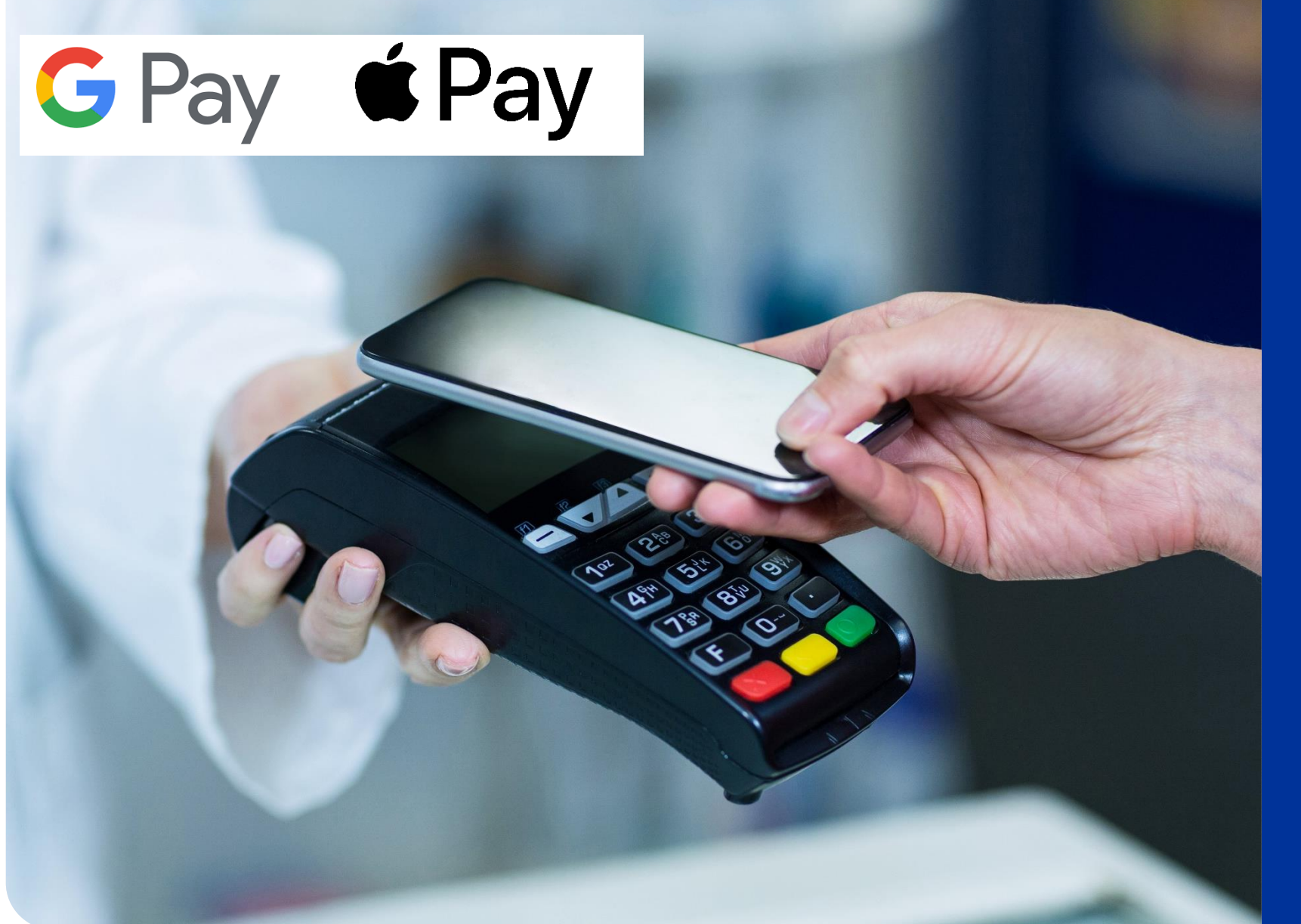

Plata cu cardul Easy Pay este disponibilă prin Google Pay și Apple Pay

Cardul Easy Pay este un card Mastercard prepaid, astfel că asigurații îl pot adăuga atât în Google Pay, cât și în Apple Pay.

Poți accesa Apple Pay prin Apple Wallet, o aplicație preinstalată pe dispozitivul tău iOS, iar pentru utilizatorii de Android, aplicația Google Pay poate fi descărcată din Magazin Play. Vezi care sunt pașii necesari.

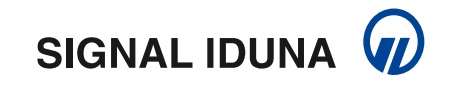

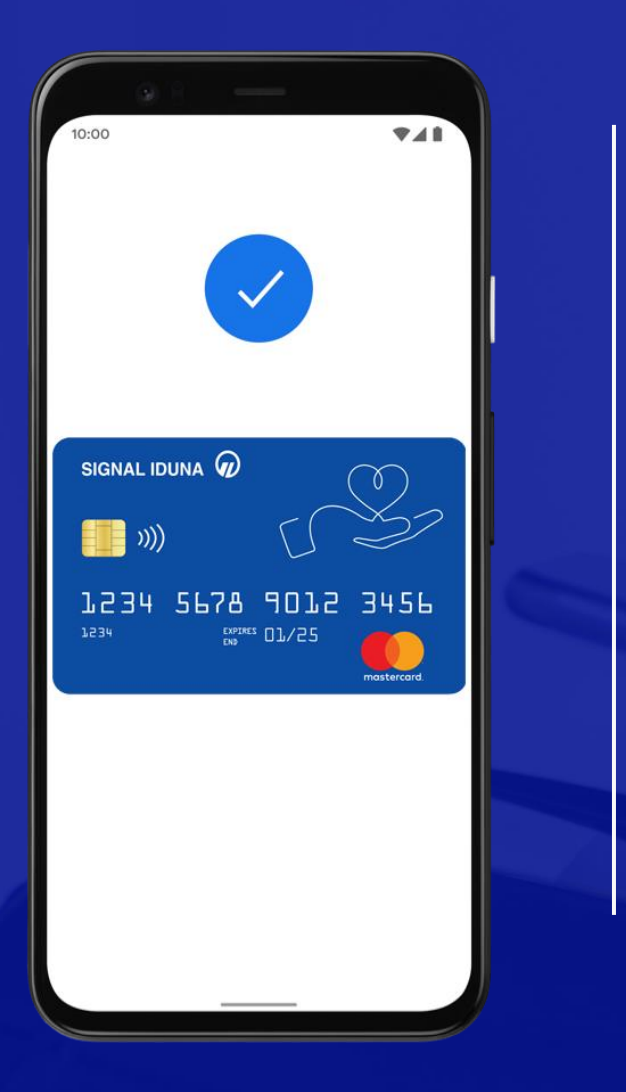

## Cum adaugi cardul tău Easy Pay pe Android

- 1. Deschide Magazin Play și instalează Google Pay.
- 2. Introdu numărul tău de telefon.
- 3. Conectează-te cu contul tău Google.
- 4. Urmează instrucțiunile pentru a securiza aplicația Google Pay.
- 5. Verifică numărul de telefon.
- 6. Adăugă cardul tău Easy Pay.
- 7. Introdu codul primit prin SMS pentru confirmare.

Poți plăti la orice furnizor medical care are afișate simbolurile:

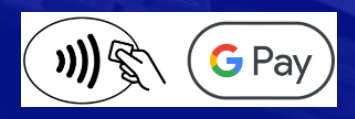

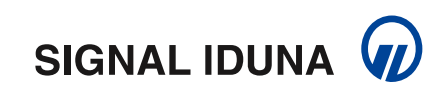

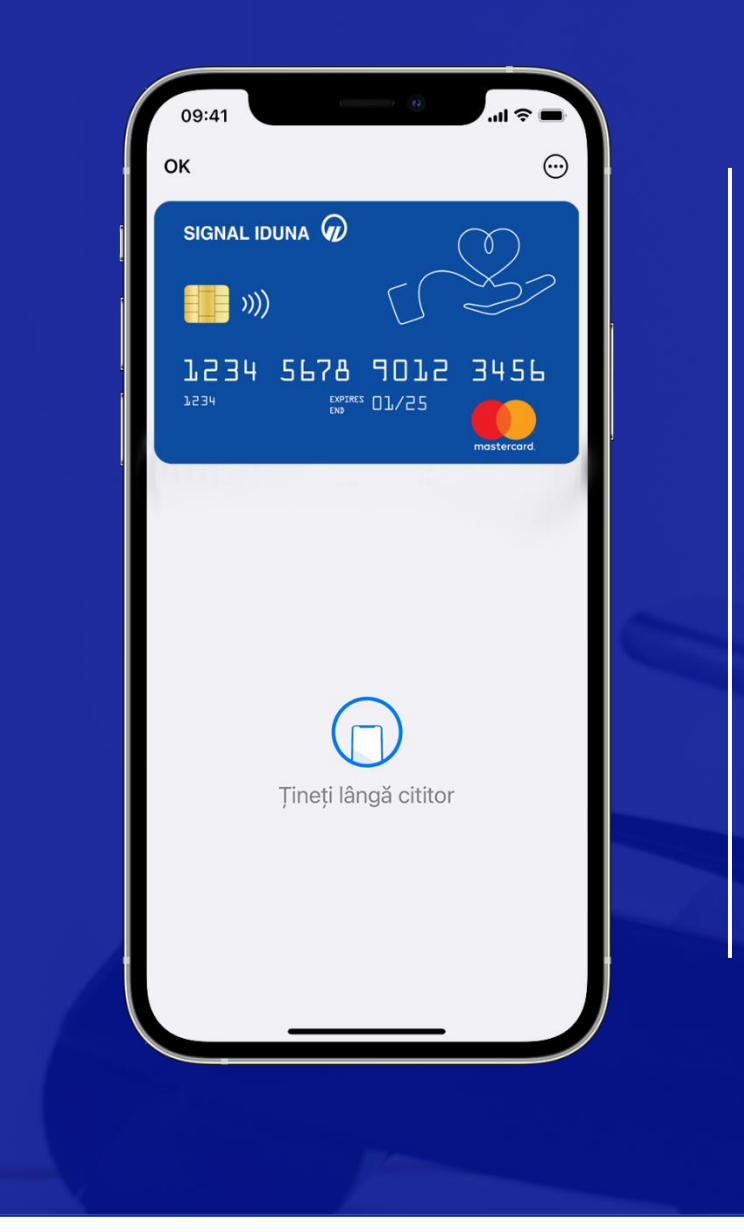

## Cum adaugi cardul tău Easy Pay pe iPhone

💳 Adaugare in Apple Wallet

1. Accesează aplicația Apple Wallet (preinstalată pe dispozitivul tău iOS) și selectează opțiunea "+".

- 2. Selectează Card de debit sau de credit.
- 3. Selectează Continuare.
- 4. Urmează pașii de pe ecran pentru a adăuga un card nou.
- 5. Introdu codul primit prin SMS pentru confirmare.

## Cum adaugi cardul tău Easy Pay pe Apple Watch

Deschide aplicația Apple Watch pe telefon, selectează Wallet & Apple Pay și apasă pe Adaugă card. Urmează apoi instrucțiunile din aplicație.

Poți plăti la orice furnizor medical care are afișate simbolurile:

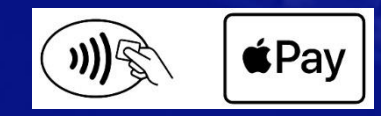

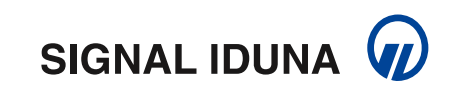